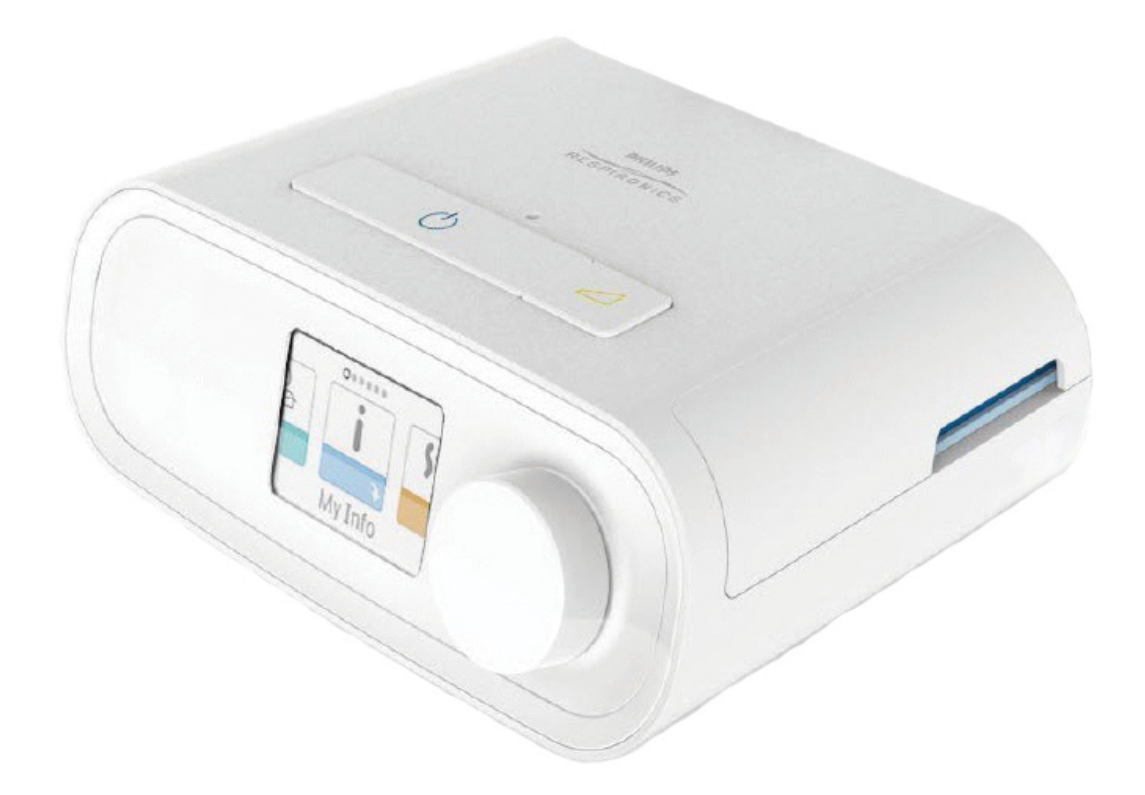

# User manual

DreamStation CPAP DreamStation CPAP Pro DreamStation Auto CPAP

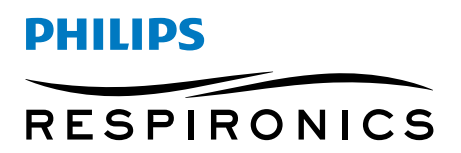

# Table of Contents

| Intended Use                                                      | 1         |
|-------------------------------------------------------------------|-----------|
| Important                                                         | 1         |
| Warnings                                                          | 1         |
| Cautions                                                          | 2         |
| Contraindications                                                 | 2         |
| Symbol Key                                                        | 3         |
| System Contents                                                   | 3         |
| How to Contact Philips Respironics                                | 3         |
| System Overview                                                   | 4         |
| Installing/Replacing the Air Filters                              | 5         |
| Where to Place the Device                                         | 6         |
| Supplying AC Power to the Device                                  | 6         |
| Connecting the Breathing Circuit                                  | 7         |
| Navigating the Device Screens                                     | 8         |
| Starting the Device                                               | 8         |
| Menu Navigation (Therapy ON) and Optional Humidification Settings | 9         |
| Ramp Feature                                                      | 9         |
| Menu Navigation (Therapy OFF)                                     | 10        |
| Bluetooth® Wireless Technology                                    | 14        |
| Check Mask Fit                                                    | 15        |
| Sleep Progress                                                    | 15        |
| Altitude Compensation                                             | 15        |
| Device Alerts                                                     | 16        |
| Troubleshooting                                                   | 20        |
| Accessories                                                       | 22        |
| Traveling with the System                                         | 23        |
| Cleaning the Device                                               | 24        |
| Cleaning or Replacing the Filters                                 | 24        |
| Cleaning the Tubing                                               | 24        |
| Service                                                           | 24        |
| Additional Notices                                                | 25        |
| Specifications                                                    | 26        |
| Disposal                                                          | 27        |
| EMC Information                                                   | 27        |
| Limited Warranty                                                  | Back Page |

Caution: U. S. federal law restricts this device to sale by or on the order of a physician.

### **Intended Use**

The Philips Respironics DreamStation systems deliver positive airway pressure therapy for the treatment of Obstructive Sleep Apnea in spontaneously breathing patients weighing over 30 kg (66 lbs). It is for use in the home or hospital/institutional environment.

### Important

The device is to be used only on the instruction of a licensed physician. Your home care provider will make the correct pressure settings and device configurations including accessories, according to your health care professional's prescription. Several accessories are available to make your OSA treatment with the DreamStation system as convenient and comfortable as possible. To ensure that you receive the safe, effective therapy prescribed for you, use only Philips Respironics accessories.

### Warnings

A warning indicates the possibility of injury to the user or the operator.

- This manual serves as a reference. The instructions in this manual are not intended to supersede the health care professional's instructions regarding the use of the device.
- The operator should read and understand this entire manual before using the device.
- This device is not intended for life support.
- The device should be used only with masks and connectors recommended by Philips Respironics or with those recommended by the health care professional or respiratory therapist. A mask should not be used unless the device is turned on and operating properly. The exhalation port(s) associated with the mask should never be blocked. **Explanation of the Warning:** The device is intended to be used with special masks or connectors that have exhalation ports to allow continuous flow of air out of the mask. When the device is turned on and functioning properly, new air from the device flushes the exhaled air out through the mask exhalation port. However, when the device is not operating, enough fresh air will not be provided through the mask, and exhaled air may be rebreathed. Rebreathing of exhaled air for longer than several minutes can in some circumstances lead to suffocation.
- If you are using a full face mask (a mask covering both your mouth and your nose), the mask must be equipped with a safety (entrainment) valve.
- When using oxygen with this system, the oxygen supply must comply with local regulations for medical oxygen.
- Oxygen supports combustion. Oxygen should not be used while smoking or in the presence of an open flame.
- When using oxygen with this system, turn the device on before turning on the oxygen. Turn the oxygen off before turning the device off. This will prevent oxygen accumulation in the device. **Explanation of the Warning:** When the device is not in operation and the oxygen flow is left on, oxygen delivered into the tubing may accumulate within the device's enclosure. Oxygen accumulated in the device enclosure will create a risk of fire.
- When using oxygen with this system, a Philips Respironics Pressure Valve must be placed in-line with the patient circuit between the device and the oxygen source. The pressure valve helps prevent the backflow of oxygen from the patient circuit into the device when the unit is off. Failure to use the pressure valve could result in a fire hazard.
- · Do not connect the device to an unregulated or high pressure oxygen source.
- Do not use the device in the presence of a flammable anaesthetic mixture in combination with oxygen or air, or in the presence of nitrous oxide.
- Do not use the device near a source of toxic or harmful vapors.
- Do not use this device if the room temperature is warmer than 35° C (95° F). If the device is used at room temperatures warmer than 35° C (95° F), the temperature of the airflow may exceed 43° C (109° F). This could cause irritation or injury to your airway.
- Do not operate the device in direct sunlight or near a heating appliance because these conditions can increase the temperature of the air coming out of the device.
- Contact your health care professional if symptoms of sleep apnea recur.
- If you notice any unexplained changes in the performance of this device, if it is making unusual or harsh sounds, if it has been dropped or mishandled, if water is spilled into the enclosure, or if the enclosure is broken, disconnect the power cord and discontinue use. Contact your home care provider.
- Repairs and adjustments must be performed by Philips Respironics-authorized service personnel only. Unauthorized service could cause injury, invalidate the warranty, or result in costly damage.
- Do not use any accessories, detachable parts, and materials not recommended by Philips Respironics. Incompatible parts or accessories can result in degraded performance.
- Use only approved cables and accessories. Misuse may affect EMC performance and should be avoided.
- The Health Industry Manufacturers Association recommends that a minimum separation of six inches be maintained between a wireless phone and a pacemaker to avoid potential interference with the pacemaker. The DreamStation on-board *Bluetooth* communication should be considered a wireless phone in this regard.
- Use only power cords supplied by Philips Respironics for this device. Use of power cords not supplied by Philips Respironics may cause overheating or damage to the device and may result in increased emissions or decreased immunity of the equipment or system.
- The device should not be used while stacked or in close approximation to other non-approved devices.
- Do not pull or stretch the tubing. This could result in circuit leaks.

- Inspect the tubing for damage or wear. Discard and replace the tubing as necessary.
- Periodically inspect electrical cords and cables for damage or signs of wear. Discontinue use and replace if damaged.
- To avoid electrical shock, always unplug the power cord from the wall outlet before cleaning the device. DO NOT immerse the device in any fluids.
- If the device is used by multiple persons (such as rental devices), a low-resistance, main flow bacteria filter should be installed inline between the device and the circuit tubing to prevent contamination.
- Be sure to route the power cord to the outlet in a way that will prevent the cord from being tripped over or interfered with by chairs or other furniture.
- This device is activated when the power cord is connected.
- For safe operation when using a humidifier, the humidifier must always be positioned below the breathing circuit connection at the mask. The humidifier must be level for proper operation.

Note: Please see the "Limited Warranty" section of this manual for information on warranty coverage.

### Cautions

A Caution indicates the possibility of damage to the device.

- Medical electrical equipment needs special precautions regarding EMC and needs to be installed according to EMC information. Contact your home care provider regarding EMC installation information.
- Mobile RF communications equipment can affect medical electrical equipment.
- Pins of connectors marked with the ESD warning symbol shall not be touched and connections shall not be made without special precautions. Precautionary procedures include methods to prevent build-up of electrostatic charge (e.g., air conditioning, humidification, conductive floor coverings, non-synthetic clothing), discharging one's body to the frame of the equipment or system or to earth. It is recommended that all individuals that will handle this device understand these precautionary procedures at a minimum as part of their training.
- Before operating the device, ensure that the SD card/filter access door and the modem access door are both closed whenever any of the accessories such as the Link Module or Modem are not installed. Refer to the instructions that came with your accessory.
- Condensation may damage the device. If this device has been exposed to either very hot or very cold temperatures, allow it to adjust to room temperature (operating temperature) before starting therapy. Do not operate the device outside of the operating temperature range shown in the Specifications.
- Do not use extension cords with this device.
- Make sure the filter area on the side of the device is not blocked by bedding, curtains, or other items. Air must flow freely around the device for the system to work properly.
- Do not place the device directly onto carpet, fabric, or other flammable materials.
- Do not place the device in or on any container that can collect or hold water.
- A properly installed, undamaged Philips Respironics blue pollen filter is required for proper operation.
- Tobacco smoke may cause tar build-up within the device, which may result in the device malfunctioning.
- Dirty inlet filters may cause high operating temperatures that may affect device performance. Regularly examine the inlet filters as needed for integrity and cleanliness.
- Never install a wet filter into the device. You must ensure sufficient drying time for the cleaned filter.
- Always ensure that the DC power cord securely fits into your therapy device prior to use. Contact your home care provider or Philips Respironics to determine if you have the appropriate DC cord for your specific therapy device.
- When DC power is obtained from a vehicle battery, the device should not be used while the vehicle's engine is running. Damage to the device may occur.
- Only use a Philips Respironics DC Power Cord and Battery Adapter Cable. Use of any other system may cause damage to the device.

### Contraindications

When assessing the relative risks and benefits of using this equipment, the clinician should understand that this device can deliver pressures up to 20 cm  $H_2O$ . In the event of certain fault conditions, a maximum pressure of 40 cm  $H_2O$  is possible. Studies have shown that the following pre-existing conditions may contraindicate the use of CPAP therapy for some patients:

- Bullous Lung Disease
- Pathologically Low Blood Pressure
- Bypassed Upper Airway
- Pneumothorax
- Pneumocephalus has been reported in a patient using nasal Continuous Positive Airway Pressure. Caution should be used when prescribing CPAP for susceptible patients such as those with: cerebral spinal fluid (CSF) leaks, abnormalities of the cribriform plate, prior history of head trauma, and/or pneumocephalus. (Chest 1989; 96:1425-1426)

The use of positive airway pressure therapy may be temporarily contraindicated if you exhibit signs of a sinus or middle ear infection. Not for use with patients whose upper airways are bypassed. Contact your health care professional if you have any questions concerning your therapy.

### Symbol Key

The following symbols may appear on the device, power supply and accessories:

| Symbol | Definition                                 | Symbol           | Definition                                                                                  |
|--------|--------------------------------------------|------------------|---------------------------------------------------------------------------------------------|
| ī      | Consult accompanying instructions for use. |                  | For Airline Use. Complies with RTCA/DO-<br>160G section 21, category M.                     |
| ~      | AC Power                                   | Ż                | Separate collection for electrical and electronic equipment per EC Directive 2012/19/EU.    |
|        | DC Power                                   |                  | Bluetooth <sup>®</sup> symbol                                                               |
| IP22   | Drip Proof Equipment                       | (((,,)))         | This device contains an RF transmitter.                                                     |
|        | Caution, consult accompanying documents.   | SpO <sub>2</sub> | Oximeter Connection                                                                         |
|        | ESD Warning symbol                         | 10101            | Serial Connection                                                                           |
|        | Class II (Double Insulated)                | ×                | Avoid ultraviolet radiation                                                                 |
| Ŕ      | Type BF Applied Part                       |                  | Caution: U. S. federal law restricts this device to sale by or on the order of a physician. |
|        | For Indoor Use Only.                       | $\otimes$        | Do not disassemble.                                                                         |

# **System Contents**

Your DreamStation system may include the following items:

- Device
- User manual
- Carrying case
- Power cord
- Power supply ( **REF** 1118499)

- SD card
- Flexible tubing
- Reusable blue pollen filter
- Disposable light-blue ultra-fine filter (optional)
- Humidifier (optional)

Note: If any of these items are missing, contact your home care provider.

# How to Contact Philips Respironics

Should you experience trouble with this equipment or require assistance setting up, using, or maintaining the device or accessories, please contact your home care provider. If you need to contact Philips Respironics directly, call the Philips Respironics Customer Service department at 1-800-345-6443 or 1-724-387-4000. You can also use the following address:

Respironics, Inc. 1001 Murry Ridge Lane Murrysville, PA 15668

3

# **System Overview**

The DreamStation CPAP is a Continuous Positive Airway Pressure therapy device designed for the treatment of Obstructive Sleep Apnea (OSA). The DreamStation CPAP Pro can also deliver CPAP-check therapy, and the DreamStation Auto CPAP can also deliver CPAP-Check and Auto-CPAP therapy. Your home care provider will choose the appropriate pressure settings for you.

When prescribed for you, the device provides several special features to help make your therapy more comfortable. The ramp function allows you to lower the pressure when you are trying to fall asleep. The air pressure will gradually increase until your prescription pressure is reached. Also, the Flex comfort feature provides you with pressure relief when you exhale during therapy.

Several accessories are also available for use with your device. Contact your home care provider to purchase any accessories not included with your system.

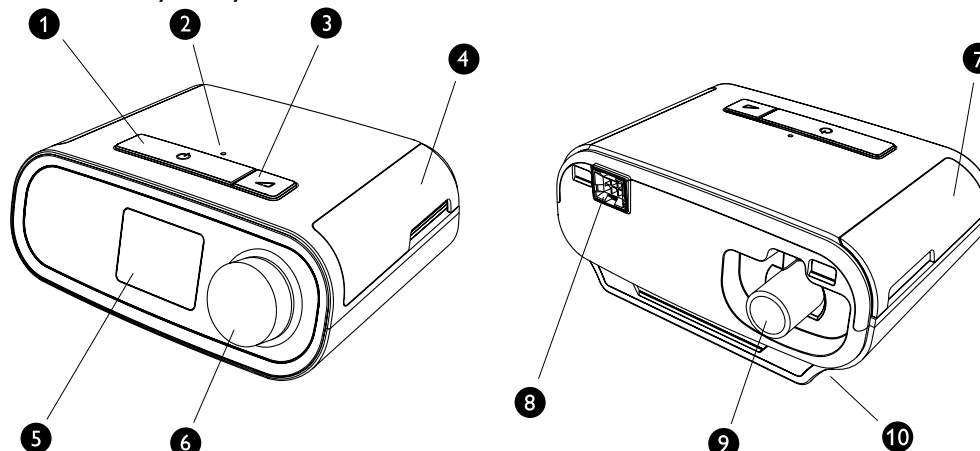

This figure illustrates some of the device features, described in the following table.

| #  | Device Feature                | Description                                                                                           |
|----|-------------------------------|----------------------------------------------------------------------------------------------------|
| 1  | Therapy On/Off Button 🕛       | Starts and stops the airflow for therapy.                                                             |
| 2  | Ambient Light Sensor          | Detects room light levels and adjusts brightness of LCD Display Screen.                               |
| 3  | Ramp Button 🗾                 | Activates the ramp feature during therapy.                                                            |
| 4  | Door, SD card & Filter Access | This door lifts open for access to the SD card and filter area.                                       |
| 5  | LCD Display Screen            | This is the User Interface for the therapy device.                                                    |
| 6  | Control Dial                  | Turn the dial to scroll between options on the screen. Press the dial to choose an option.            |
| 7  | Door, Accessory Access        | This door lifts open for access to the (optional) accessories.                                        |
| 8  | Humidifier Connector          | Humidifier connects to the back of the therapy device. The humidifier pin connector will attach here. |
| 9  | Air Outlet Port               | Connect the tubing here.                                                                              |
| 10 | Power Inlet                   | Connect the power cord here.                                                                          |

### Installing/Replacing the Air Filters

Caution: A properly installed, undamaged Philips Respironics blue pollen filter is required for proper operation.

The device uses a blue pollen filter that is washable and reusable, and a light-blue ultra-fine filter that is disposable. The reusable blue filter screens out normal household dust and pollens, while the light-blue ultra-fine filter provides more complete filtration of very fine particles. The reusable blue filter must be in place at all times when the device is operating. The ultra-fine filter is recommended for people who are sensitive to tobacco smoke or other small particles.

The reusable blue filter is supplied with the device. A disposable light-blue ultra-fine filter may also be included. If your filter is not already installed when you receive your device, you must at least install the reusable filter before using the device.

This device has an automatic air filter reminder. Every 30 days, the device will display a message reminding you to check your filters and replace them as directed.

**Note:** This message is a reminder only. The device does not detect the performance of the filters nor does it recognize when a filter has been cleaned or replaced.

1. Lift up on the filter access door and swing open. If replacing, pull out the old filter assembly.

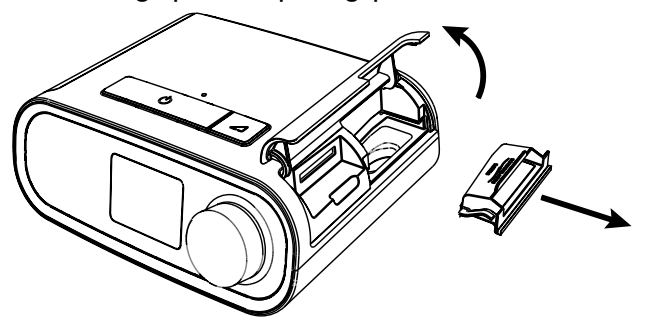

2. If applicable, place a clean, reusable blue pollen filter (1) on top of a new, optional disposable light-blue ultra-fine filter (2) and firmly snap them together.

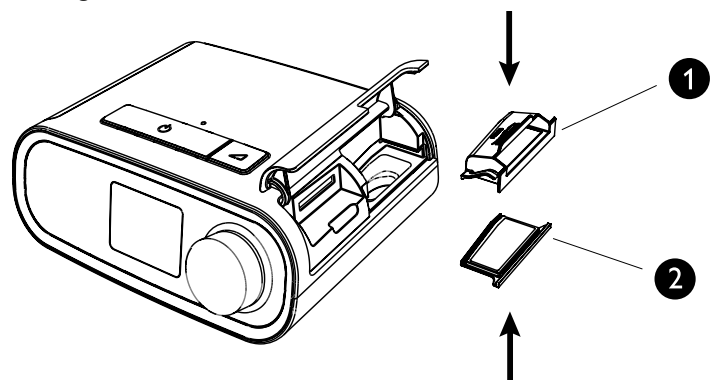

3. Place the new filter assembly back in the side of the therapy device. Swing the door closed.

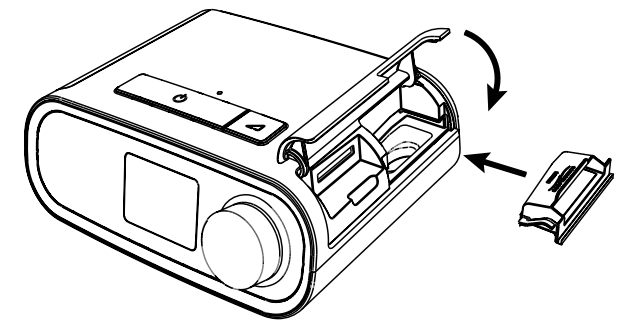

# Where to Place the Device

Place the device on a firm, flat surface somewhere within easy reach of where you will use it at a level lower than your sleeping position. Make sure the device is away from any heating or cooling equipment (e.g., forced air vents, radiators, air conditioners).

**Note:** When positioning the device, make sure that the power cable is accessible because removing power is the only way to turn off the device.

**Caution:** Make sure the filter area on the side of the device is not blocked by bedding, curtains, or other items. Air must flow freely around the device for the system to work properly.

Caution: Do not place the device directly onto carpet, fabric, or other flammable materials.

**Caution:** Do not place the device in or on any container that can collect or hold water.

### Supplying AC Power to the Device

Complete the following steps to operate the device using AC power:

- 1. Plug the socket end of the AC power cord (included) into the power supply (also included).
- 2. Plug the pronged end of the AC power cord into an electrical outlet that is not controlled by a wall switch.

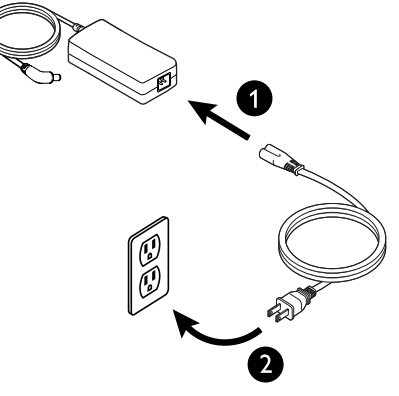

3. Plug the power supply cord's connector into the power inlet on the side of the device.

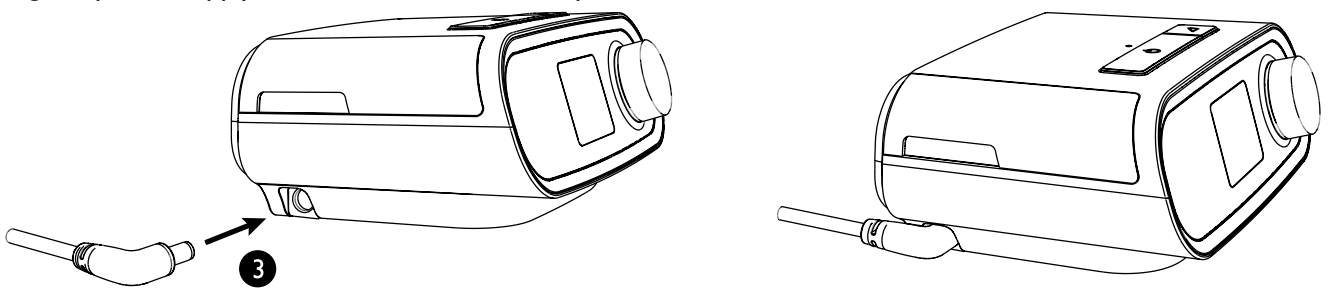

4. Verify that the plug at the side of the device, at the power supply, and at the electrical outlet are fully inserted. This will help to ensure that a secure, reliable electrical connection has been made.

Note: If the following Incorrect Power Supply icon appears on the screen, please repeat step 4.

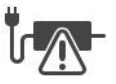

Important: To remove AC power, disconnect the power supply cord from the electrical outlet.

**Warning:** Periodically inspect electrical cords and cables for damage or signs of wear. Discontinue use and replace if damaged.

**Caution:** Do not use extension cords with this device.

# **Connecting the Breathing Circuit**

To use the system, you will need the following accessories in order to assemble the recommended breathing circuit:

- Philips Respironics interface (nasal mask or full face mask) with integrated exhalation port, or Philips Respironics interface with a separate exhalation device (such as the Whisper Swivel II)
- Philips Respironics flexible tubing, 1.83 m (6 ft.)
- Philips Respironics headgear (for the mask)

To connect your breathing circuit to the device, complete the following steps:

1. Connect the flexible tubing to the air outlet on the back of the therapy device. Line up the connector (1) at the top of the heated tube to the top of the air outlet port on the back of the device.

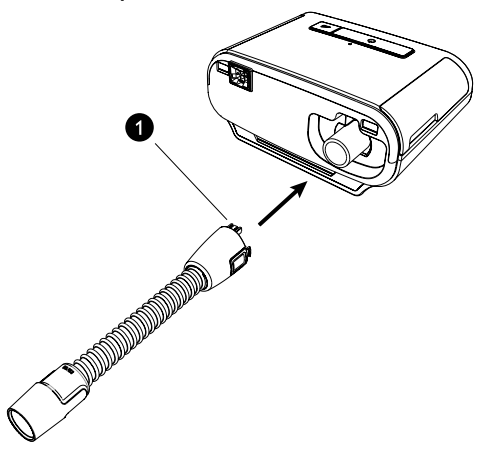

2. Press the tubing into place over the air outlet port until the tabs on the side of the tube click into place in the slots on the sides of the outlet port.

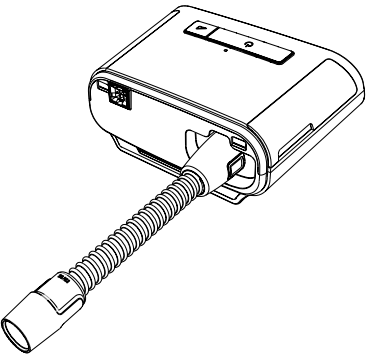

**Note:** If you are using a standard tube (not shown) instead of a heated tube, simply slide the tubing over the air outlet port on the therapy device.

**Note:** If required, connect a bacteria filter to the device air outlet, and then connect the flexible tubing to the outlet of the bacteria filter. When using the bacteria filter, the device performance may be affected. However, the device will remain functional and deliver therapy.

3. Connect the tubing to the mask. For proper placement and positioning, refer to the instructions that came with your mask.

Warning: Do not pull or stretch the tubing. This could result in circuit leaks.

Warning: Inspect the tubing for damage or wear. Discard and replace the tubing as necessary.

4. Attach the headgear to the mask if necessary. Refer to the instructions that came with your headgear.

Warning: If you are using a full face mask (a mask covering both your mouth and your nose), the mask must be equipped with a safety (entrainment) valve.

**Warning:** If the device is used by multiple persons (such as rental devices), a low-resistance, main flow bacteria filter should be installed in-line between the device and the circuit tubing to prevent contamination.

User Manual

# Navigating the Device Screens

The User Interface (UI) on this device allows you to adjust the device settings and view information about your therapy. The UI is comprised of the display screen and the control dial. Rotate the control dial in either direction to scroll through the menu options on the display screen.

Note: The display is not a touch screen. You must use the control dial to navigate the device menu.

To adjust a setting:

- 1. Rotate the control dial to your desired menu option.
- 2. Press the control dial to select that setting.
- 3. Rotate the control dial to change the setting.
- 4. Press the control dial again to save the change.

**Note:** The rotate dial icon 0 on any screen indicates to rotate the dial to perform an action. The click dial icon 0 on any screen indicates to press the dial to perform an action.

**Note:** Pressing the dial when the down arrow N appears on any screen will take you to a sub-menu with more menu options. Pressing the dial when the up arrow N appears on any sub-menu will return you back to the main menu.

**Note:** The screens shown throughout this manual are examples for reference only. Actual screens may vary based upon device model and provider settings.

### **Starting the Device**

1. Ensure power is supplied to the device. The first screen to display will be the Philips Respironics logo, followed by the device model screen, and then the Home screen.

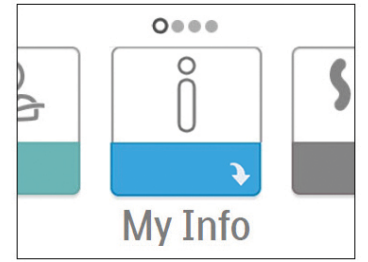

#### Home Screen

The first time the device is powered on, a pop-up will prompt you to set the time on the device. The default setting is Greenwich Mean Time, but you may adjust the time in 30 minute increments to match your local time zone. If you choose to skip this initial time setting, the time can always be adjusted under the "My Setup" menu.

**Note:** This time setting is not displayed as a clock function on the device. It is only used to align your therapy data for your Provider's data reports.

- 2. Put on your mask assembly. Refer to the instructions supplied with the mask.
- 3. Press the Therapy button ( () ) on top of the device to turn on airflow and begin therapy. The current delivered pressure will display on the screen.
- 4. Make sure that no air is leaking from your mask. If necessary, adjust the mask and headgear until the air leak stops. See the instructions provided with your mask for more information.

**Note:** A small amount of mask leak is normal and acceptable. Correct large mask leaks or eye irritation from an air leak as soon as possible.

- 5. If you are using the device in a bed with a headboard, try placing the tubing over the headboard. This may reduce tension on the mask.
- 6. Press the Therapy button again to turn off therapy.

**Note:** During therapy, it there is a mains interruption (i.e. power loss) the device will return to the Home screen once power is restored. You may resume therapy as needed.

# Menu Navigation (Therapy ON) and Optional Humidification Settings

While the device is delivering therapy, you can adjust Tube Temperature or Humidifier Settings. Rotate the control dial to choose either setting. Press and rotate the dial to change the setting.

**Note:** If you are using the Humidifier without the Heated Tube, simply just rotate the control dial to change the Humidifier setting.

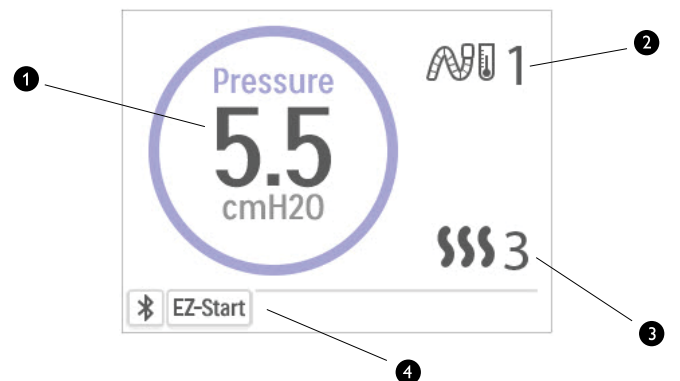

### **Therapy Pressure Screen**

| # | Feature                                | Description                                                                                    |
|---|----------------------------------------|------------------------------------------------------------------------------------------------|
| 1 | Therapy Pressure                       | Displays the current delivered pressure.                                                       |
| 2 | Adjustable Tube Temperature<br>Setting | You can change this setting from 0 to 5. Only displays when optional heated tube is connected. |
| 3 | Adjustable Humidifier Setting          | You can change this setting from 0 to 5. Only displays when humidifier is attached.            |
| 4 | Enabled Features                       | Depending on setup, certain enabled therapy features will display here.                        |

### **Ramp Feature**

The device is equipped with an optional ramp feature that your home care provider can enable or disable. This feature reduces the air pressure when you are trying to fall asleep and then gradually increases (ramps) the pressure until your prescription setting is reached, allowing you to fall asleep more comfortably.

If ramp is enabled on your device, after you turn on the airflow, press the Ramp (  $\checkmark$  ) button on the top of the device. You can use the Ramp button as often as you wish during the night.

When you click the ramp button, the Therapy screen will change to reflect the Ramp pressure, and the green circle will reflect the gradual increase in pressure.

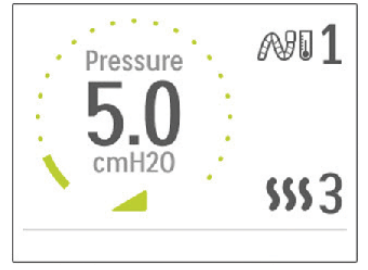

### **Ramp Pressure Screen**

Your device has two ramp modes. Your Provider will select the one that is most appropriate for you. The standard ramp mode increases pressure at a steady rate. Alternately, the SmartRamp mode maintains a constant lower pressure until the device detects that you require more pressure.

# Menu Navigation (Therapy OFF)

From the Home screen, you can scroll between the following four options:

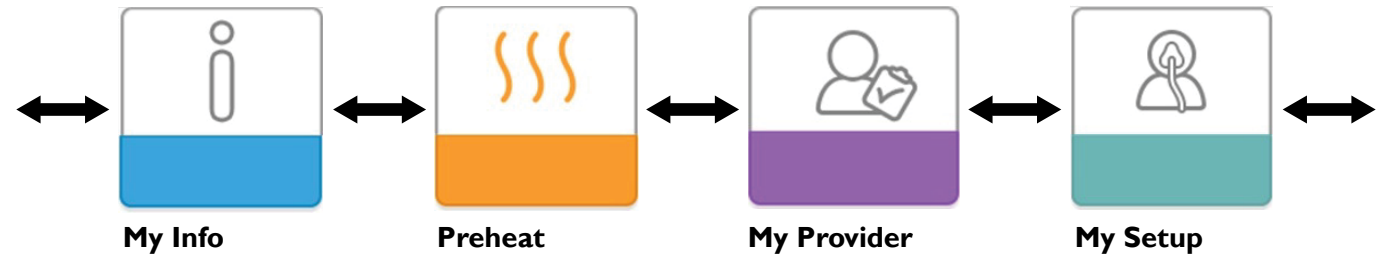

My Info: This menu provides summary statistics of your therapy use.

Preheat: This function lets you warm up your humidifier for 30 minutes before starting a therapy session.

**My Provider:** This menu contains information that your provider may direct you to read to them so they can better assist you over the phone.

My Setup: This menu contains comfort settings that you can adjust as needed.

### My Info:

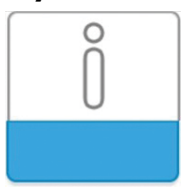

When you select "My Info", you will be able to view the following screens. You cannot change settings in the Info menu. These screens are only for reference. Your home care provider may periodically ask you for this information.

| lcon                  | Text                  | Description                                                                                                    |
|-----------------------|-----------------------|----------------------------------------------------------------------------------------------------|
| X                     | Therapy Hours         | This screen displays the amount of time the user is actually receiving therapy<br>on the device for the most recent 1 day time frame. It also displays the<br>average amount of time the patient is actually receiving therapy over the last 7<br>days and 30 days.                                                                                                    |
| АНІ                   | АНІ                   | This screen displays the nightly Apnea/Hypopnea indices (AHI) value for the most recent 1 day time frame. It also displays the average of these individual nightly AHI values over a 7 day and a 30 day time frame. This screen only displays if your home care provider has enabled it. Only available on CPAP Pro and Auto CPAP devices.                                                                                                    |
| Q%                    | Mask Fit              | Displays the value "100% minus Large Leak". Large Leak is the percentage of time that the mask leak was so high that it is no longer possible for the device to identify respiratory events with statistical accuracy. Displays the value for the most recent 1 day, as well as the values over last 7 days and 30 days. This screen only displays if your home care provider has enabled it. Only available on CPAP Pro and Auto CPAP devices.                             |
| Periodic<br>Breathing | Periodic<br>Breathing | Displays the percentage of time that the user experienced periodic breathing.<br>Displays the value for the most recent 1 day time frame, as well as values for the<br>last 7 days and 30 days. If you observe a large increase in the percent of time in<br>periodic breathing indicated her, contact your home care provider for assistance.<br>This screen only displays if your home care provider has enabled it. Only available<br>on CPAP Pro and Auto CPAP devices. |

### **Preheat:**

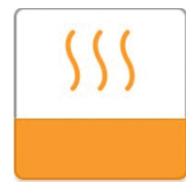

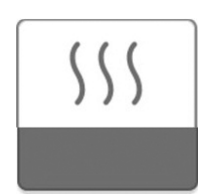

#### **Preheat On Screen**

#### **Preheat Off Screen**

When using a humidifier, the device can preheat the water tank for up to 30 minutes prior to starting therapy. In order to activate the preheat mode, the blower must be "off" and a humidifier must be attached. When "Preheat" is selected, you will be able to turn the control dial to choose between "on" or "off". Press the control dial again to make your selection. During the 30 minute preheat, you will still be able to use the control dial to select other menu options from the Home screen.

Note: This screen only displays when a humidifier is attached.

### **My Provider:**

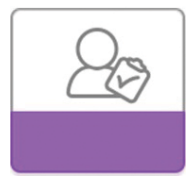

When you select "My Provider", you will be able to view the following screens. You cannot change settings in the Provider menu. These screens are only for reference. Your home care provider may periodically ask you for this information.

| lcon     | Text                     | Description                                                                                                    |
|----------|--------------------------|----------------------------------------------------------------------------------------------------|
| $\oplus$ | Device Info              | This screen displays your therapy device information: serial number, model and software version.                                                                                                    |
| ß        | Provider Contact<br>Info | This screen will display the contact information for your provider if it has been<br>uploaded to your device.                                                                                                    |
| 6        | Phone-In                 | This screen displays the total therapy hours for the device, the total blower<br>hours, the total number of days used when the sessions were greater than 4<br>hours, and a compliance check number used by your home care provider to<br>validate that the data provided by you is the data taken from this screen. |
| Q        | Compliance               | This screen displays your start date, the total number of days used when the sessions were greater than 4 hours, and a check code number used by your home care provider.                                                                                                    |
| VIC90    | VIC90                    | This Visual Inspection Check screen will display a check code number created from information gathered over the most recent 90 day period. This 15 digit number will display as: <b>xxx.xxxx.xxxx</b> . Your home care provider may periodically ask you for this information.                                       |
| A-TRIAL  | A-Trial                  | If Auto-Trial mode is available, this screen displays <b>Days: xx/xx</b> (where xx/xx is the number of accumulated trial days / number of selected trial days). Available on the Pro, Auto, BiPAP Pro, and BiPAP Auto models.                                                                                        |

| lcon            | Text                 | Description                                                                                                    |
|-----------------|----------------------|----------------------------------------------------------------------------------------------------|
| 90%<br>Pressure | 90% Pressure         | This screen displays the nightly value of 90% Pressure for the most recent 1 day time frame. It also displays the average of these individual nightly values of 90% Pressure over a 7 day and a 30 day time frame. Available on the Auto model.                                                                                                    |
| <b>†</b> ↓      | Upload               | Allows user to initiate a modem call when an optional Cellular Modem or Wi-Fi<br>Accessory is installed. After the modem upload has finished, the screen will either<br>display a green checkmark with the text "Completed" to indicate a successful<br>upload, or a red X with the text "Failed" to indicate an unsuccessful upload. If the<br>upload fails, initiate an upload a second time, or contact your home care provider<br>if the issue persists. This screen is locked if modem is off. |
|                 | Performance<br>Check | Your device is equipped with a self-diagnostic tool called "Performance Check."<br>This tool can evaluate your device for certain errors. It also allows you to share<br>key device settings with your home care provider. Use Performance Check when<br>directed to by your home care provider.<br>At conclusion of the scan, the screen displays a green checkmark if no issue is<br>detected. If device displays a red "X," please contact your home care provider for<br>assistance.            |

### My Setup:

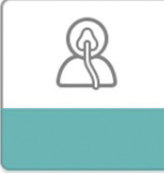

When you select "My Setup", you will be able to view the following screens. You can change the settings in the Setup menu. These screens will only display if they are available and enabled on your device.

| lcon | Text           | Description                                                                                                    |
|------|----------------|----------------------------------------------------------------------------------------------------|
|      | Ramp           | This displays the ramp starting pressure. You can increase or decrease the ramp starting pressure in 0.5 cm $H_2O$ increments.                                                                                                    |
| FLEX | Flex           | <ul> <li>This allows you to adjust the level of air pressure relief that you feel when you exhale during therapy. Your home care provider can enable or disable this feature. When your provider enables Flex, a level will already be set for you on the device. You can increase or decrease the setting from 1 to 3. The setting of "1" provides a small amount of pressure relief, with higher numbers providing additional relief.</li> <li>Note: If a lock icon a is displayed on this screen, it indicates that your provider has locked this setting and you cannot change it.</li> </ul> |
| 555  | Humidification | This displays the Humidification Mode being used. You can choose between<br>Fixed or Adaptive Humidification. If a heated tube is being used, the device will<br>automatically switch to Heated Tube Humidification Mode. A "lock" symbol will<br>appear next to the mode setting indicating that so long as the heated tube is<br>attached to the device, this mode cannot be changed. However, the heater plate<br>and tube temperature settings can still be adjusted on the device Therapy screen<br>as normal.                                                                               |

| lcon                      | Text           | Description                                                                                                    |
|---------------------------|----------------|----------------------------------------------------------------------------------------------------|
| \<br>R<br>←               | Mask Type      | This setting allows you to adjust the level of air pressure relief based on the specific Philips Respironics mask. Each Philips Respironics mask may have a " <b>System One</b> " resistance control setting. Contact your home care provider if you cannot find this resistance setting for your mask.<br><b>Note:</b> If a lock icon <b>a</b> is displayed on this screen, it indicates that your provider has locked this setting and you cannot change it.                                                                                                    |
| ſ₩                        | Tube Type      | <ul> <li>This setting allows you to select the correct size diameter tubing that you are using with the device. You can choose either (22) for the Philips Respironics 22 mm tubing, or (15) for the Philips Respironics 15 mm tubing. When using Heated Tubing, the device will automatically change this setting to the appropriate tubing type (15H) and you will not be able to change it.</li> <li>Note: Tubing is identified on the cuff with the tubing identifier symbol: "15", "22" or "15H".</li> <li>Note: If a lock icon a is displayed on this screen, it indicates that your provider has locked this setting and you cannot change it.</li> </ul> |
|                           | Language       | This feature allows you to choose which language to display on the interface. You can choose English or Spanish.                                                                                                    |
| $\mathbb{Q}^{\checkmark}$ | Check Mask Fit | This feature allows you to check the fit of your mask prior to starting therapy.<br>This is done by measuring the amount of leak.                                                                                                    |
| <u>atl</u>                | Modem          | Allows you to turn modem off temporarily or turn it back on. When modem is turned off, it will automatically turn on again after 3 days. Only displays when modem is installed.                                                                                                    |
| *                         | Bluetooth      | Allows you to turn Bluetooth off and on. Also, it allows you to clear the pairing with a compatible Bluetooth device.                                                                                                    |
| ( <b>-</b> )              | Time           | Allows you to adjust the time. The default setting is Greenwich Mean Time, but<br>you may adjust the time in 30 minute increments to match your local time zone.<br><b>Note:</b> This time setting is not displayed as a clock function on the device. It is<br>only used to align your therapy data for your Provider's data reports.                                                                                                    |

# **Bluetooth Wireless Technology**

Your device has *Bluetooth* wireless technology. You can pair the therapy device to a mobile device that has the DreamMapper app installed. DreamMapper is a mobile and web-based system designed to help Obstructive Sleep Apnea (OSA) patients enhance their sleep therapy experience.

### Pairing to your Bluetooth enabled Mobile Device

Note: You can only pair your therapy device to one mobile device at any given time.

Note: Pairing works best when your therapy device and mobile device are in the same room.

Follow the steps below to manually pair to your mobile phone or tablet.

- 1. To pair to your mobile device, first ensure that the *Bluetooth* setting is turned ON on your mobile device. Refer to your mobile device's instruction manual for more information.
- 2. If you need to select from a list of available *Bluetooth* devices, the therapy device will appear as "PR BT XXXX" (XXXX will be the last four digits of the serial number listed on your therapy device).
- 3. When your therapy device is powered up but the blower is off, initiate pairing from your mobile device.
- 4. If your mobile device is in range, one of the following two steps will apply:

### • Your mobile device has Bluetooth Secure Simple Pairing (SSP)

The following icon will pop-up on your therapy device screen with a 6 digit number and "Pair?":

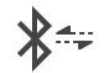

This number is a six digit passkey generated during SSP. Verify that the six digit SSP passkey is the same on both the mobile device and therapy device. Rotate the Control Dial between "yes" or "no", and then press the Control Dial to choose. If "no" is selected, or the pop-up screen times out after 30 seconds, the device will reject the pair request. If "yes" is selected, the therapy device will acknowledge the six digit SSP passkey. If the mobile device also acknowledges the request, the two will now be paired and ready to connect using DreamMapper.

### • Your Bluetooth enabled mobile device does not support Bluetooth SSP

Your mobile device will prompt you to enter a pin code. Enter "1008" on your mobile device. The following icon will pop-up on your therapy device screen with the number "001008" and "Pair?":

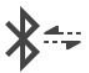

Rotate the Control Dial between "yes" or "no", and then press the Control Dial to choose. If "no" is selected, or the pop-up screen times out after 30 seconds, the device will reject the pair request. If "yes" is selected, the therapy device will acknowledge the 001008 passkey. If the mobile device also acknowledges the request, the two will now be paired and ready to connect using DreamMapper.

**Note:** Do NOT select "yes" on the pop-up screen unless you are currently trying to pair your devices. This will ensure that only your mobile device connects to your therapy device.

# **Check Mask Fit**

The optional check mask fit feature can be enabled or disabled by your home care provider. This feature allows you to check the fit of your mask prior to starting therapy. This is done by measuring the amount of leak. Put on your mask assembly. Refer to your mask instructions if needed. Navigate to the Check Mask Fit screen under "My Setup" and press the control dial to initiate the check.

The device will deliver a test pressure while the screen counts down 40 seconds. A green bar indicates good fit, while a red bar indicates improvement is needed. After the test, normal therapy will start and the screen will either display a green checkmark or a red "X". The green checkmark indicates that the leak found allows for optimal performance of the device. The red "X" indicates that the leak may affect device performance, however, the device will remain functional and deliver therapy.

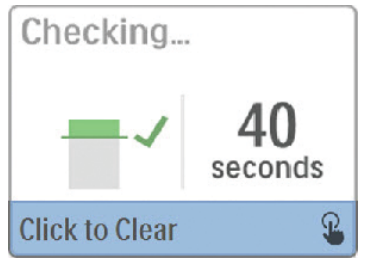

#### Check Mask Fit Screen

**Note:** If you choose to try to improve your mask fit, you can stop therapy, adjust the fit of your mask, and rerun the check mask fit. Please refer to the instructions that came with your mask and headgear for the proper fitting procedure.

### **Sleep Progress**

Your device provides summary information about your therapy use each time the therapy is turned off. The first screen displays your "Three Night Summary." It shows your nightly usage for the last 3 sleep sessions (measured in 24 hour periods, ending at noon each day). The most recent session is displayed in the right hand bar, labeled with the number of hours slept. A green bar indicates that you slept more than 4 hours, and a yellow bar indicates less than 4 hours of use.

The second screen shows the total number of 4+ hour nights that you have slept in the last 30 days. It provides a goal of sleeping at least 4 hours per night for 70% of the last 30 nights. Therefore the goal is 21 "good nights" of use. This screen provides a simple way to track your progress. The screen will stop displaying when you reach the goal, or after the first 90 days of use has passed, whichever comes first.

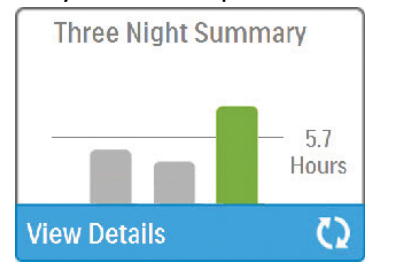

**Three Night Summary Screen** 

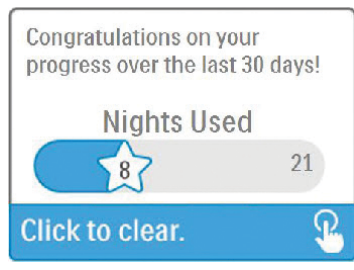

**Goal Progress Screen** 

### **Altitude Compensation**

This device automatically compensates for altitude up to 7,500 feet. No manual adjustment is necessary.

# **Device Alerts**

Device alerts are pop-ups that show up on the UI screen. There are 5 types of alerts described here:

- **Status:** These alerts are just the pop-up screen.
- Notification: These alerts consist of the pop-up screen in addition to a blinking Power LED on top of the device.
- Alert 1: These alerts consist of the pop-up screen, a blinking Power LED and an audible beep when displayed. This alert will not occur during therapy.
- Alert 2: These alerts consist of the pop-up screen, a blinking Power LED and an audible beep when displayed. This alert can occur during therapy.
- Safe State: These alerts consist of the pop-up screen, a blinking Power LED and a repeating audible beep. Note: Status alerts automatically time out after 30 seconds and their pop up screens disappear. All other alerts must be acknowledged to clear.

Alert Summary Table: The following table summarizes the alerts.

| Alert                                          | lcon             | Туре   | Description                                                                                                    | Possible Cause | Action                                                                                                    |
|------------------------------------------------|------------------|--------|----------------------------------------------------------------------------------------------------|----------------|----------------------------------------------------------------------------------------------------|
| Data Activity: Do<br>not remove SD<br>card.    |                  | Status | SD card read/write<br>underway.                                                                                                    | n/a            | No action needed.                                                                                                    |
| Change Accepted                                | Y                | Status | Confirms acceptance<br>of prescription change<br>or device upgrade.                                                                                                    | n/a            | No action needed.                                                                                                    |
| EZ-Start<br>Pressure<br>Incremented to<br>xx.x | Î()              | Status | Displays when<br>EZ-Start mode is<br>enabled and device<br>is increasing therapy<br>pressure setting for<br>the next session.                                                                                                    | n/a            | No action needed.                                                                                                    |
| Oximetry: Good<br>Connection<br>(icon only)    | SpO <sub>2</sub> | Status | Displays on the<br>therapy screen when<br>the blower is on<br>and 3 seconds of<br>good connection is<br>detected. Appears<br>at the beginning of<br>therapy. This screen<br>will not display<br>again if the finger<br>probe is removed<br>and reapplied unless<br>therapy is stopped<br>and restarted. | n/a            | No action needed.                                                                                                    |
| Pair?: 123456<br>Yes/No                        | *                | Status | Prompts to accept or<br>decline pairing to a<br>Bluetooth compatible<br>device. This device<br>can be identified by<br>the digits displayed.                                                                                                    | n/a            | Rotate control dial to<br>accept pairing (Yes),<br>or decline (No), then<br>press control dial to<br>confirm selection. |

| Alert                                                                   | lcon                     | Туре                       | Description                                                                                                    | Possible Cause                                                                                                    | Action                                                                                                    |
|-------------------------------------------------------------------------|--------------------------|----------------------------|----------------------------------------------------------------------------------------------------|----------------------------------------------------------------------------------------------------|----------------------------------------------------------------------------------------------------|
| SD Card<br>Removed.                                                     | 6?                       | Notification<br>or Alert 2 | Indicates SD card<br>has been removed<br>from therapy device<br>and not reinserted<br>before the start of<br>the current therapy<br>session. | SD card was not<br>reinserted into device.                                                                                                    | Reinsert SD card, or<br>click to clear alert.                                                                                                    |
| Oximetry: Good<br>Study<br>(icon only)                                  | SpO <sub>2</sub>         | Notification               | Notifies that user has<br>a achieved at least 4<br>hours of therapy and<br>oximetry use. Appears<br>at the end of therapy.                   | n/a                                                                                                    | Press Control Dial<br>to acknowledge and<br>clear the message.                                                                                                    |
| SD Card Error:<br>Remove and<br>Reinsert                                | 6?                       | Notification               | SD card error<br>detected                                                                                                    | Device cannot read<br>the SD card. A<br>problem may exist<br>with the SD card or<br>it was ejected during<br>a writing activity,<br>or it was inserted<br>incorrectly. | Remove SD card<br>and reinsert. If alert<br>continues to occur,<br>replace with another<br>card or contact your<br>provider.                                                                                                    |
| SD Card Full.                                                           |                          | Notification               | SD card is full.                                                                                                    | SD card is full.                                                                                                    | Remove SD card and<br>replace with a new<br>card, or contact your<br>provider for a new SD<br>card.                                                                                                    |
| Patient Message<br>(Refer to<br>section)                                |                          | Notification               | Message from your<br>Provider.                                                                                                    | n/a                                                                                                    | Press Control Dial<br>to acknowledge and<br>clear the message.                                                                                                    |
| Change Rejected                                                         | X                        | Alert 1                    | A prescription or settings change was rejected.                                                                                              | Change missing or incorrect.                                                                                                    | Contact your<br>provider.                                                                                                    |
| Humidification<br>Error. Contact<br>support if the<br>problem persists. | \$ <b>\$</b> \$ <b>∆</b> | Status                     | Humidifier error (only<br>when humidifier is<br>present)                                                                                     | Humidifier heater<br>plate error or<br>humidifier not<br>properly connected to<br>therapy device                                                                       | Turn off device and<br>disconnect from<br>power. Detach the<br>humidifier, visually<br>check that electrical<br>contacts are clear,<br>then reconnect<br>humidifier and<br>power cord. If alert<br>continues, contact<br>your provider. |

| Alert                                                                | lcon             | Туре         | Description                                                                                                    | Possible Cause                                                                                        | Action                                                                                                    |
|----------------------------------------------------------------------|------------------|--------------|----------------------------------------------------------------------------------------------------|----------------------------------------------------------------------------------------------------|----------------------------------------------------------------------------------------------------|
| Heated Tube<br>Error. Contact<br>support if the<br>problem persists. | ℯ⅌ℷ              | Status       | Heated tube error<br>(only when heated<br>tube is present)                                                                       | Heated tube may<br>be overheated or<br>damaged.                                                       | Turn off device.<br>Detach heated tube<br>from humidifier,<br>make sure that tube<br>is not covered or<br>obstructed, and then<br>reattach to humidifier.<br>If alert continues,<br>contact your provider. |
| The attached<br>power supply<br>does not support<br>humidification.  | \$\$ <b>\$</b> ∧ | Alert 2      | Indicates that the<br>attached power<br>supply is not capable<br>of supporting<br>humidification or<br>heated tube.              | Incorrect power<br>supply.                                                                            | Switch to a Philips<br>Respironics<br>DreamStation<br>power supply that is<br>capable of supporting<br>humidification. Or<br>operate therapy<br>device without<br>humidifier.                              |
| Service Required                                                     |                  | Safe State   | Indicates an error<br>which enters device<br>into "Safe State."<br>This allows power to<br>remain on but airflow<br>is disabled. | Device error.                                                                                         | Press Control Dial<br>to silence alert.<br>Disconnect device<br>from power. Reattach<br>power cord to<br>restore power. If the<br>alert continues to<br>occur, contact your<br>home care provider.         |
| Incorrect Power<br>Supply                                            | ι.               | Notification | Indicates an<br>incompatible power<br>supply is attached.                                                                        | Incompatible power<br>supply, or power cord<br>is not fully inserted<br>into device's power<br>inlet. | Confirm power cord<br>is fully inserted into<br>device's power inlet.<br>Confirm a compatible<br>Philips Respironics<br>power supply is<br>attached. Switch to<br>compatible power<br>supply if needed.    |
| Low Voltage                                                          | V                | Notification | Low voltage.                                                                                                    | Incompatible power<br>supply is attached.                                                             | Confirm a compatible<br>Philips Respironics<br>power supply is<br>attached. Switch to<br>compatible power<br>supply if needed. If<br>battery is being used,<br>ensure battery is<br>adequately charged.    |

| Alert                             | lcon       | Туре         | Description                                                                                     | Possible Cause               | Action                                                                                                    |
|-----------------------------------|------------|--------------|-------------------------------------------------------------------------------------------------|------------------------------|----------------------------------------------------------------------------------------------------|
| Automatic Off                     | A₿         | Status       | Displayed when<br>therapy ends due to<br>automatic off function.                                | The mask has been removed.   | Put your mask back<br>on, confirm good fit,<br>and turn airflow on to<br>resume therapy.                                                             |
| Inlet blocked.<br>Check filter.   | @∆         | Notification | Blocked airway                                                                                  | Blockage at device<br>inlet. | Check device air inlet<br>is not obstructed.<br>Check air filter(s) are<br>installed properly and<br>are clean; replace if<br>needed.                |
| Low Leak: Check<br>Mask and Tube  | <u>@</u> ∧ | Notification | Blocked airway                                                                                  | Blockage at tube or<br>mask. | Check tube is not<br>crushed or folded<br>such that air flow<br>is restricted. Check<br>mask is attached<br>properly and without<br>any obstruction. |
| Check Mask Fit                    | n/a        | Status       | Displayed when<br>Check Mask Fit<br>function is enabled<br>from Patient Menu.                   | n/a                          | This alert can be<br>cleared by pressing<br>the Control Dial.<br>Otherwise it will time<br>out after 60 seconds.                                     |
| Loading Language<br>and Rebooting | X          | Status       | Displayed when a new<br>language is selected<br>from the menu.                                  | n/a                          | No action needed.<br>Times out when<br>complete.                                                                                                    |
| Busy                              | X          | Status       | Displayed when the<br>device is temporarily<br>inaccessible due to<br>data communication.       | n/a                          | No action needed.                                                                                                    |
| "Sleep Progress"                  | n/a        | Status       | Displays last 3 nights<br>hourly use on first<br>screen, and nights of<br>use on second screen. | n/a                          | Press Control Dial<br>to acknowledge and<br>clear each screen.<br>Otherwise message<br>times out after 30<br>seconds.                                |

# Troubleshooting

Your device is equipped with a self-diagnostic tool call "Performance Check". This tool can evaluate your device for certain errors. It also allows you to share key device settings with your Provider. Use Performance Check when directed by your provider.

The table below lists some of the problems you may experience with your device and possible solutions to those problems.

| Problem                                                                                                    | Why It Happened                                                                                                    | What To Do                                                                                                    |
|----------------------------------------------------------------------------------------------------|----------------------------------------------------------------------------------------------------|----------------------------------------------------------------------------------------------------|
| Nothing happens<br>when you apply<br>power to the device.<br>The backlights on<br>the buttons do not<br>light. | There's no power<br>at the outlet or the<br>device is unplugged.                                                                                    | If you are using AC power, check the outlet and verify that the device is properly plugged in. Make sure there is power available at the outlet. Make sure the AC power cord is connected correctly to the power supply and the power supply cord is securely connected to the device's power inlet. If the problem continues to occur, contact your home care provider. Return both the device and power supply to your provider, so they can determine if the problem is with the device or power supply. If you are using DC power, make sure your DC power cord and battery adaptor cable connections are secure. Check your battery. It may need recharged or replaced. If the problem persists, check the DC cord's fuse following the instructions supplied with your DC cord. The fuse may need to be replaced. If the problem still occurs, contact your home care provider. |
| The airflow does not<br>turn on.                                                                               | There may be a problem with the blower.                                                                                                    | Make sure the device is powered correctly. Make sure the Home screen appears on<br>the user interface. Press the Therapy button on top of the device to start airflow.<br>If the airflow does not turn on, there may be a problem with your device. Contact<br>your home care provider for assistance.                                                                                                    |
| The device's display<br>is erratic.                                                                            | The device has<br>been dropped or<br>mishandled, or<br>the device is in<br>an area with high<br>Electromagnetic<br>Interference (EMI)<br>emissions. | Unplug the device. Reapply power to the device. If the problem continues, relocate the device to an area with lower EMI emissions (away from electronic equipment such as cellular phones, cordless phones, computers, TVs, electronic games, hair dryers, etc.). If the problem still occurs, contact your home care provider for assistance.                                                                                                    |
| The Ramp feature<br>does not work when<br>you press the Ramp<br>button.                                        | Your home care<br>provider did not<br>prescribe Ramp<br>for you, or your<br>therapy pressure is<br>already set to the<br>minimum setting.           | If Ramp has not been prescribed for you, discuss this feature with your home care provider to see if they will change your prescription.<br>If your provider has enabled Ramp, but the feature still does not work, check the current pressure setting on the Therapy screen. If the therapy pressure is set to the minimum setting (4.0 cm $H_2O$ ), or the Ramp starting pressure is the same as the therapy pressure, the Ramp feature will not work. Make sure that the ramp time setting is >0.                                                                                                    |
| The airflow is<br>much warmer than<br>usual.                                                                   | The air filters may<br>be dirty. The device<br>may be operating<br>in direct sunlight or<br>near a heater.                                          | Clean or replace the air filters.<br>The temperature of the air may vary somewhat based on your room temperature.<br>Make sure that the device is properly ventilated. Keep the device away from<br>bedding or curtains that could block the flow of air around the device. Make sure<br>the device is away from direct sunlight and heating equipment.<br>If using the humidifier with the device, check the humidifier settings. Refer to the<br>humidifier instructions to make sure the humidifier is working properly.<br>If the problem continues, contact your home care provider.                                                                                                    |
| The airflow pressure<br>feels too high or too<br>low.                                                          | The Tubing type<br>setting may be<br>incorrect.                                                                                                    | Make sure the Tubing type setting (22 or 15) matches the tubing that you are using<br>(Philips Respironics 22 or 15 mm tubing).If you are using the Heated Tubing, this setting will be 15H and you cannot change<br>it.                                                                                                    |

| Problem                                                                                                    | Why It Happened                                                                                                    | What To Do                                                                                                    |
|----------------------------------------------------------------------------------------------------|----------------------------------------------------------------------------------------------------|----------------------------------------------------------------------------------------------------|
| Tube Temperature is<br>turned on in "Setup"<br>screen but Heated<br>Tubing is not warm.                                    | Incorrect power<br>supply is being<br>used.                                                                                                    | Make sure the 80W power supply is being used or a compatible battery or DC cable is being used.                                                                                                    |
| I'm having difficulty<br>adjusting the heated<br>humidifier setting<br>or the heated tube<br>temperature setting.          | The blower is<br>not turned on, or<br>the humidifier or<br>heated tube is not<br>fully connected.                                                                                | The humidifier setting and tube temperature settings can only be adjusted from the Therapy ON display screen. Confirm that the blower is turned on, and that the settings are visible on the right side of the screen, then adjust to desired comfort. If the blower is on but the humidifier settings are not displayed on the Therapy ON screen, then unplug the device. Confirm that the humidifier and/or heated tube electrical contacts are not obstructed or damaged. Then reconnect the humidifier and/or heated tube, and reconnect the device's power supply. Turn the blower on; if the settings are still not visible, contact your provider for assistance.                                                                                                    |
| The water in the<br>water chamber runs<br>out before morning.                                                              | Water chamber<br>was not full at start<br>of session. Mask<br>leak is excessively<br>high. The ambient<br>conditions are very<br>dry/cool.                                       | Under most conditions, a full water chamber should last for a typical sleep<br>session. However, many factors impact water consumption, including: the ambient<br>temperature and humidity in your bedroom, your humidifier or heated tube<br>settings, the level of mask leak, and the duration of your sleep session.<br>First, make sure that the water chamber is filled to the maximum fill line at the start<br>of your sleep session. Check that your mask is fitted properly, and adjust as needed<br>to reduce mask leak to normal levels. You may use the Check Mask Fit function<br>to evaluate your mask fit. Also, confirm that the device, humidifier, humidifier<br>seals and tube are connected properly and not leaking. You may also choose to<br>lower your humidifier and/or heated tube settings or change the humidification<br>mode from Fixed to Adaptive humidification mode to increase the time that your<br>humidifier water will last. |
| I hear a leak or<br>whistling sound<br>coming from my<br>therapy device or<br>humidifier (not<br>related to mask<br>leak). | The therapy device<br>air inlet may be<br>obstructed. The<br>humidifier or<br>tube is not fully<br>connected. The<br>humidifier seals are<br>not fully seated or<br>are missing. | Check therapy device air inlet is not obstructed, and filters are clean and properly<br>inserted. Confirm that the device, humidifier, and tube are connected properly and<br>not leaking. Confirm that the humidifier lid seal and dry box seal are present and<br>properly seated; if needed, gently press around the perimeter of the seals to reseat<br>them.                                                                                                    |
| l accidentally spilled<br>water into my<br>humidifier basin.                                                               | The water<br>chamber has been<br>filled beyond the<br>maximum fill line.                                                                                                    | A small amount of water spilled in the basin of the humidifier will not harm your device. A small spill in the humidifier will evaporate under normal humidifier use. However, too much water in the humidifier basin could spill over the humidifier lid hinge and might damage your furniture. Disconnect power from the device. Remove the water chamber, pour out any excess water until the water level is at or below the maximum fill line and set the chamber aside. Separate the humidifier from the therapy device, and pour out the spilled water. Once the heater plate has cooled, wipe the inside of the humidifier with a paper towel or soft cloth. If needed, dry the underside of the humidifier and confirm that your table top is dry. Reconnect the humidifier and power supply, and reinstall the water chamber.                                                                                                    |

### Accessories

There are several accessories available for your DreamStation system such as a Humidifier, Cellular Modem, Wi-Fi Accessory or a Link Module. Contact your home care provider for additional information on the available accessories. When using optional accessories, always follow the instructions enclosed with the accessories.

**Caution:** Pins of connectors should not be touched. Connections should not be made to these connectors unless ESD precautionary procedures are used. Precautionary procedures include methods to prevent build-up of electrostatic charge (e.g., air conditioning, humidification, conductive floor coverings, non-synthetic clothing), discharging one's body to the frame of the equipment or system or to earth or a large metal object, and bonding oneself by means of a wrist strap to the equipment or system or to earth.

### Adding a Humidifier with or without Heated Tubing

You can use the heated humidifier and the heated tube with your device. They are available from your home care provider. A humidifier may reduce nasal dryness and irritation by adding moisture to the airflow.

**Warning:** For safe operation, the humidifier must always be positioned below the breathing circuit connection at the mask. The humidifier must be level for proper operation.

Note: Refer to the humidifier's instructions for complete setup information.

### Using the SD Card

The DreamStation system comes with an SD card inserted in the SD card slot on the side of the device to record information for the home care provider. Your home care provider may ask you to periodically remove the SD card and send it to them for evaluation.

#### Using the DreamStation Link Module

The Link Module is able to receive oximetry data and transfer it to the therapy device for home use or in a laboratory setting. For use in a laboratory setting, the Link Module also includes an RS-232 (or "DB9") port to allow remote control of the DreamStation Sleep Therapy Device by a personal computer.

Note: Please consult the instructions that accompany the Link Module for installation and removal.

**Note:** There are no SpO<sub>2</sub> alarms available.

**Note:** Oximetry data is not displayed.

To clean the module, remove the module from the therapy device. Wipe the outside of the device with a cloth slightly dampened with water and a mild detergent. Let the device dry completely before reinstalling into the therapy device.

Dispose of the module following the same disposal instructions for your therapy device.

#### Warnings:

- If you notice any unexplained changes in the performance of this device, if it has been dropped or mishandled, if water is spilled into the enclosure, or if the enclosure is broken, discontinue use. Contact your home care provider.
- Repairs and adjustments must be performed by Philips Respironics-authorized service personnel only. Unauthorized service could cause injury, invalidate the warranty, or result in costly damage.
- Do not use any accessories, detachable parts, and materials not recommended by Philips Respironics. Incompatible parts or accessories can result in degraded performance.

### Adding Supplemental Oxygen

Oxygen can be added to the patient circuit. Please note the warnings listed below when using oxygen with the device. **Warnings:** 

- When using oxygen with this system, the oxygen supply must comply with local regulations for medical oxygen.
- Oxygen supports combustion. Oxygen should not be used while smoking or in the presence of an open flame.
- When using oxygen with this system, a Philips Respironics Pressure Valve must be placed in-line with the patient circuit between the device and the oxygen source. The pressure valve helps prevent the backflow of oxygen from the patient circuit into the device when the unit is off. Failure to use the pressure valve could result in a fire hazard. **Note:** Refer to the pressure valve's instructions for complete setup information.
- When using oxygen with this system, turn the device on before turning on the oxygen. Turn the oxygen off before turning the device off. This will prevent oxygen accumulation in the device.
- Do not connect the device to an unregulated or high pressure oxygen source.

### Supplying DC Power to the Device

A Philips Respironics DC power cord can be used to operate this device in a stationary recreational vehicle, boat, or motor home. In addition, a Philips Respironics DC battery adapter cable, when used with a DC power cord, allows the device to be operated from a 12 VDC free-standing battery.

**Caution:** Always ensure that the DC power cord securely fits into your therapy device prior to use. Contact your home care provider or Philips Respironics to determine if you have the appropriate DC cord for your specific therapy device.

**Caution:** When DC power is obtained from a vehicle battery, the device should not be used while the vehicle's engine is running. Damage to the device may occur.

**Caution:** Only use a Philips Respironics DC Power Cord and Battery Adapter Cable. Use of any other system may cause damage to the device.

Refer to the instructions supplied with the DC power cord and adapter cable for information on how to operate the device using DC power.

### Traveling with the System

When traveling, the carrying case is for carry-on luggage only. The carrying case will not protect the system if it is put through checked baggage. If traveling with the optional humidifier, do not travel with water in the water tank.

For your convenience at security stations, there is a note on the bottom of the device stating that it is medical equipment and is suitable for airline use. It may be helpful to bring this manual along with you to help security personnel understand the DreamStation device.

If you are traveling to a country with a line voltage different than the one you are currently using, a different power cord or an international plug adaptor may be required to make your power cord compatible with the power outlets of the country to which you are traveling. Contact your home care provider for additional information.

### **Airline Travel**

The device is suitable for use on airlines when the device is operating from an AC or DC power source. **Note:** It is not suitable for airline use with any of the modems or humidifiers installed in the unit.

# **Cleaning the Device**

**Warning:** To avoid electrical shock, always unplug the power cord from the wall outlet before cleaning the device. DO NOT immerse the device in any fluids.

- 1. Unplug the device, and wipe the outside of the device with a cloth slightly dampened with water and a mild detergent. Let the device dry completely before plugging in the power cord.
- 2. Inspect the device and all circuit parts for damage after cleaning. Replace any damaged parts.

### **Cleaning or Replacing the Filters**

Under normal usage, you should clean the reusable blue pollen filter at least once every two weeks and replace it with a new one every six months. The light-blue ultra-fine filter is disposable and should be replaced after 30 nights of use or sooner if it appears dirty. DO NOT clean the ultra-fine filter.

**Caution:** Dirty inlet filters may cause high operating temperatures that may affect device performance. Regularly examine the inlet filters as needed for integrity and cleanliness.

This device has an automatic air filter reminder. Every 30 days, the device will display a message reminding you to check your filters and replace them as directed.

**Note:** This message is a reminder only. The device does not detect the performance of the filters nor does it recognize when a filter has been cleaned or replaced.

- 1. If the device is operating, stop the airflow. Disconnect the device from the power source.
- 2. Remove the filter(s) from the device. Refer to the "Installing/Replacing the Air Filters" section of this manual.
- 3. Examine the filter(s) for cleanliness and integrity.
- 4. To clean the reusable blue pollen filter, first detach the light-blue ultra-fine filter if applicable, and set aside or dispose of as needed. Then take the reusable filter to the sink, turn it upside down, and run warm tap water through the white filter media to rinse away any debris. Next, lightly shake the filter to remove as much water as possible. Allow the filter to air dry completely before reinstalling it. If the reusable blue pollen filter is torn, replace it. (Only Philips Respironics-supplied filters should be used as replacement filters.)
- 5. If the light-blue ultra-fine filter is dirty or torn, replace it.
- 6. Reinstall the filters. Refer to the "Installing/Replacing the Air Filters" section of this manual.

**Caution:** Never install a wet filter into the device. You must ensure sufficient drying time for the cleaned filter.

### **Cleaning the Tubing**

Clean the flexible tubing before first use and daily. Disconnect the flexible tubing from the device. For the 15 or 22 mm flexible tubing, gently wash the tubing in a solution of warm water and a mild detergent. Rinse thoroughly. Air dry. Inspect the tubing for damage or wear. Discard and replace if necessary.

Note: Refer to the humidifier manual for the instructions on how to clean the heated tube.

### **S**ervice

The device does not require routine servicing.

**Warning:** If you notice any unexplained changes in the performance of this device, if it is making unusual or harsh sounds, if it has been dropped or mishandled, if water is spilled into the enclosure, or if the enclosure is broken, disconnect the power cord and discontinue use. Contact your home care provider.

### **Additional Notices**

- **Notice:** The *Bluetooth*<sup>®</sup> word mark and logos are registered trademarks owned by Bluetooth SIG, Inc. and any use of such marks by Philips Respironics is under license. Other trademarks and trade names are those of their respective owners.
- **Notice:** The DreamStation Therapy Device transmits data between the therapy device and a mobile device, but it does not store any of your personal data. This connection between the therapy device and a mobile device is encrypted.
- **Notice:** This device contains a FCC certified *Bluetooth* radio module (located on the main board).

Only the co-location of this *Bluetooth* radio with the radio transceivers of the DreamStation Wi-Fi Accessory and Cellular Modem has been FCC approved and is permitted.

For compliance with FCC RF exposure guidelines a minimum distance of 20 cm between the Wi-Fi Accessory or the Cellular Modem and the user's body should be maintained during operation of one of those accessories together with the DreamStation.

Notice: FCC ID: THO1116426

**Notice:** THO1116426 is the FCC ID of the FCC certified *Bluetooth* module contained in this device.

- **Notice:** Use of non-original manufacturer-approved accessories may violate your local RF exposure guidelines and should be avoided.
- **Notice:** This device complies with part 15 of the FCC Rules. Operation is subject to the following two conditions: (1) This device may not cause harmful interference, and (2) this device must accept any interference received, including interference that may cause undesired operation.

This equipment has been tested and found to comply with the limits for a Class B digital device, pursuant to Part 15 of the FCC Rules. These limits are designed to provide reasonable protection against harmful interference in a residential installation. This equipment generates, uses, and can radiate radio frequency energy and, if not installed and used in accordance with the instructions, may cause harmful interference to radio communications. However, there is no guarantee that interference will not occur in a particular installation. If this equipment does cause harmful interference to radio, TV reception, or other devices which can be determined by turning the equipment on and off, the user is encouraged to try to correct the interference by one or more of the following measures:

- Reorient or relocate the receiving antenna (on the radio, TV, or other device).
- Increase the separation between the equipment and receiver.
- Connect the equipment into an outlet on a circuit different from that to which the receiver is connected.
- Consult the dealer of the device for help.
- **Notice:** Any changes or modifications made to the device that are not expressly approved by Respironics may void the user's authority to operate the equipment.

# **S**pecifications

### Environmental

Operating Temperature: 5° to 35° C (41° to 95° F) Storage Temperature: -20° to 60° C (-4° to 140° F) Relative Humidity (operating & storage): 15 to 95% (non-condensing) Atmospheric Pressure: 101 to 77 kPa (0 - 2286 m / 0 - 7500 ft)

#### **Physical**

Dimensions:  $15.7 \times 19.3 \times 8.4$  cm (6.2" L x 7.6" W x 3.3" H) Weight (Device with power supply): Approximately 1.33 kg (2.94 lbs)

#### Service Life

The expected service life of the DreamStation Therapy Device and Link Module is 5 years.

**Standards Compliance** This device is designed to conform to the following standards:

IEC 60601-1 General Requirements for Basic Safety and Essential Performance of Medical Electrical Equipment ISO 80601-2-70 Sleep Apnea Breathing Therapy Equipment EN 60601-1-2 Electromagnetic Compatibility

RTCA/DO-160G section 21, category M; Emission of Radio Frequency Energy

#### **IEC 60601-1 Classification**

Type of Protection Against Electric Shock: Class II Equipment Degree of Protection Against Electric Shock: Type BF Applied Part Degree of Protection against Ingress of Water: Device: Drip Proof, IP22 Link Module: Drip Proof, IP22 80W power supply: Drip Proof, IP22 Mode of Operation: Continuous

### Electrical

AC Power Consumption (with 80W power supply): 100 – 240 VAC, 50/60 Hz, 2.0-1.0 A
 Note: Power supply is part of the medical electrical equipment.
 DC Power Consumption: 12VDC, 6.67 A

Fuses: There are no user-replaceable fuses.

### **Radio Specifications**

| Operating Frequency Range: | 2402 - 2480 MHz         |
|----------------------------|-------------------------|
| Maximum Output Power:      | 4.0 dBm                 |
| Modulation:                | GFSK, P/4 DQPSK, 8DQPSK |

#### **Intake Port Filters**

| Pollen Filter:     | 100% Polyester                   |
|--------------------|----------------------------------|
|                    | 88% Efficient @ 7-10 micron size |
| Ultra-fine Filter: | Blended Synthetic Fiber          |
|                    |                                  |

95% Efficient @ 0.5-0.7 micron size

#### Declared Dual-Number Noise Emissions Values In accordance with ISO 4871

The A-weighted sound pressure level is:

Device: 25.8 dB(A) with and uncertainty of 2 dB(A).

Device with Humidifier: 27.9 dB(A) with and uncertainty of 2 dB(A).

#### The A-weighted sound power level is:

Device: 33.8 dB(A) with an uncertainty of 2 dB(A).

Device with Humidifier: 35.9 dB(A) with an uncertainty of 2 dB(A).

**Note:** Values determined according to noise test code given in ISO 80601-2-70:2015, using the basic standards ISO 3744 and ISO 4871.

### **Pressure Accuracy**

Pressure Increments: 4.0 to 20.0 cm  $H_2O$  (in 0.5 cm  $H_2O$  increments)

Maximum static pressure accuracy, according to ISO 80601-2-70:2015:

| Pressure               | Static Accuracy               |
|------------------------|-------------------------------|
| 10 cm H <sub>2</sub> O | $\pm 0.5$ cm H <sub>2</sub> O |

Static pressure accuracy has a measurement uncertainty of 1.20%

Maximum dynamic pressure variation, according to ISO 80601-2-70:2015:

| Pressure                              | 10 BPM                        | 15 BPM                        | 20 BPM                        |  |
|---------------------------------------|-------------------------------|-------------------------------|-------------------------------|--|
| < 10 cm H <sub>2</sub> O              | $\pm$ 0.3 cm H <sub>2</sub> O | $\pm$ 0.4 cm H <sub>2</sub> O | $\pm$ 0.6 cm H <sub>2</sub> O |  |
| $\geq$ 10.0 to 20 cm H <sub>2</sub> O | $\pm$ 0.4 cm H <sub>2</sub> O | ± 0.7 cm H <sub>2</sub> O     | ± 0.9 cm H <sub>2</sub> O     |  |

Dynamic pressure accuracy has a measurement uncertainty of 2.10%

**Note:** All tests were performed with and without humidifier and with both 22 mm standard tube and 15 mm heated tube.

#### Maximum Flow Rate (typical)

|                               |                                                               |       | Test pressures (cm H <sub>2</sub> O) |       |       |       |
|-------------------------------|---------------------------------------------------------------|-------|--------------------------------------|-------|-------|-------|
|                               |                                                               | 4.0   | 8.0                                  | 12.0  | 16.0  | 20.0  |
| 22 mm<br>tubing               | Measured pressure at the patient connection port (cm $H_2O$ ) | 2.4   | 6.8                                  | 10.8  | 14.7  | 18.6  |
|                               | Average flow at the patient connection port (I/min)           | 137.0 | 151.0                                | 150.0 | 160.0 | 170.0 |
| 15 mm<br>tubing               | Measured pressure at the patient connection port (cm $H_2O$ ) | 2.9   | 6.8                                  | 10.8  | 14.7  | 18.7  |
| (heated<br>or non-<br>heated) | Average flow at the patient connection port (l/min)           | 139.0 | 139.0                                | 139.0 | 146.0 | 151.0 |

### Disposal

Separate collection for electrical and electronic equipment per EC Directive 2012/19/EU. Dispose of this device in accordance with local regulations.

### **EMC** Information

Your unit has been designed to meet EMC standards throughout its Service Life without additional maintenance. There is always an opportunity to relocate your DreamStation Therapy Device within an environment that contains other devices with their own unknown EMC behavior. If you believe your unit is affected by locating it closer to another device, simply separate the devices to remove the condition.

#### Pressure and Flow Accuracy

The DreamStation Therapy Device is designed to perform within the pressure and flowrate accuracies specified in the user manual. If you suspect that the pressure and/or flow rate accuracy is affected by EMC interference remove power and relocate the device to another area. If performance continues to be affected discontinue use and contact your home care provider.

#### SpO2 and Pulse Rate Accuracy

The DreamStation Therapy Device is designed to capture the  $SpO_2$  and Pulse Rate oximetry data within the accuracy specification described in the sensor manufacture's instructions for use. When 4 hours of successful oximetry data have been achieved the device indicates this to the user by displaying "Oximetry: Good Study". If you suspect that your unit is affected by EMC interference remove power and relocate the device to another area. If performance continues to be affected discontinue use and contact your home care provider.

Guidance and Manufacturer's Declaration - Electromagnetic Emissions – This device is intended for use in the electromagnetic environment specified below. The user of this device should make sure it is used in such an environment.

| Emissions Test                                                | Compliance | Electromagnetic Environment - Guidance                                                                                                    |
|---------------------------------------------------------------|------------|----------------------------------------------------------------------------------------------------|
| RF emissions<br>CISPR 11                                      | Group 1    | The device uses RF energy only for its internal function. Therefore, its RF emissions are very low and are not likely to cause any interference in nearby electronic equipment. |
| RF emissions<br>CISPR 11                                      | Class B    | The device is suitable for use in all establishments, including domestic establishments and those directly connected to the public low-voltage power supply network.            |
| Harmonic emissions<br>IEC 61000-3-2                           | Class A    |                                                                                                    |
| Voltage fluctuations/Flicker emissions<br>IEC 61000-3-3       | Complies   |                                                                                                    |
| Emission of Radio Frequency Energy<br>RTCA/DO-160G Section 21 | Category M | This device is suitable for use onboard commercial airplanes inside passenger cabin.                                                                                            |

Guidance and Manufacturer's Declaration - Electromagnetic Immunity – This device is intended for use in the electromagnetic environment specified below. The user of this device should make sure it is used in such an environment.

| Immunity Test                                                                                                   | IEC 60601 Test Level                                                                                                    | Compliance Level                                                                                                    | Electromagnetic Environment - Guidance                                                                                                    |
|----------------------------------------------------------------------------------------------------|----------------------------------------------------------------------------------------------------|----------------------------------------------------------------------------------------------------|----------------------------------------------------------------------------------------------------|
| Electrostatic Discharge (ESD)<br>IEC 61000-4-2                                                                  | ±8 kV contact                                                                                                    | ±8 kV contact                                                                                                    | Floors should be wood, concrete or ceramic tile.<br>If floors are covered with synthetic material, the                                                                                                    |
|                                                                                                    | ±15 kV air                                                                                                    | ±15 kV air                                                                                                    | relative humidity should be at least 30%.                                                                                                    |
| Electrical fast Transient/burst<br>IEC 61000-4-4                                                                | ±2 kV for power supply lines                                                                                                    | ±2 kV for supply mains                                                                                                    | Mains power quality should be that of a typical home or hospital environment.                                                                                                    |
|                                                                                                    | ±1 kV for input-output lines                                                                                                    | ±1 kV for input/output lines                                                                                                    |                                                                                                    |
| Surge<br>IEC 61000-4-5                                                                                          | ±1 kV differential mode                                                                                                    | ±1 kV differential mode                                                                                                    | Mains power quality should be that of a typical home or hospital environment.                                                                                                    |
|                                                                                                    | ±2 kV common mode                                                                                                    | ±2 kV for common mode                                                                                                    |                                                                                                    |
| Voltage dips, short<br>interruptions and voltage<br>variations on power supply<br>input lines<br>IEC 61000-4-11 | <5% U <sub>T</sub> (>95% dip in U <sub>T</sub> ) for<br>0.5 cycle at 45 degree<br>increments<br>70% U <sub>T</sub> (30% dip in U <sub>T</sub> ) for | <5% U <sub>T</sub> (>95% dip in U <sub>T</sub> ) for<br>0.5 cycle at 45 degree<br>increments<br>70% U <sub>T</sub> (30% dip in U <sub>T</sub> ) for | Mains power quality should be that of a typical<br>home or hospital environment. If the user of<br>the device requires continued operation during<br>power mains interruptions, it is recommended<br>that the device be powered from an |
|                                                                                                    | 0.5 seconds                                                                                                    | 0.5 seconds                                                                                                    | uninterruptible power supply or a battery.                                                                                                    |
|                                                                                                    | <5% U <sub><math>\tau</math></sub> (>95% dip in U <sub><math>\tau</math></sub> ) for 5 seconds                                                      | <5% U $_{\rm T}$ (>95% dip in U $_{\rm T}$ ) for 5 seconds                                                                                          |                                                                                                    |
| Power frequency (50/60 Hz)<br>magnetic field<br>IEC 61000-4-8                                                   | 30 A/m                                                                                                    | 30 A/m                                                                                                    | Power frequency magnetic fields should be at<br>levels characteristic of a typical location in a<br>typical hospital or home environment.                                                                                               |
| NOTE: $U_{\tau}$ is the a.c. mains vol                                                                          | tage prior to application of the te                                                                                                    | est level.                                                                                                    |                                                                                                    |

Guidance and Manufacturer's Declaration - Electromagnetic Immunity – This device is intended for use in the electromagnetic environment specified below. The user of this device should make sure it is used in such an environment.

| Immunity Test                 | IEC 60601 Test Level                                                 | Compliance Level                                                     | Electromagnetic Environment - Guidance                                                                                                    |
|-------------------------------|----------------------------------------------------------------------|----------------------------------------------------------------------|----------------------------------------------------------------------------------------------------|
| Conducted RF<br>IEC 61000-4-6 | 3 Vrms<br>150 kHz to 80 MHz                                          | 3 Vrms<br>150 kHz to 80 MHz                                          | Portable and mobile RF communications equipment should be<br>used no closer to any part of the device, including cables, than the<br>recommended 30 cm separation distance. |
|                               | 6 Vrms<br>Amateur Radio & ISM<br>Bands between 150 kHz<br>and 80 MHz | 6 Vrms<br>Amateur Radio & ISM<br>Bands between 150 kHz<br>and 80 MHz | Interference may occur in the vicinity of equipment marked with the following symbol:                                                                                       |
| Radiated RF<br>IEC 61000-4-3  | 10 V/m<br>80 MHz to 2.7 GHz                                          | 10 V/m                                                               |                                                                                                    |

# **Limited Warranty**

Respironics, Inc. warrants that the system shall be free from defects of workmanship and materials and will perform in accordance with the product specifications for a period of two (2) years from the date of sale by Respironics, Inc. to the dealer. If the product fails to perform in accordance with the product specifications, Respironics, Inc. will repair or replace – at its option – the defective material or part. Respironics, Inc. will pay customary freight charges from Respironics, Inc. to the dealer location only. This warranty does not cover damage caused by accident, misuse, abuse, alteration, water ingress, and other defects not related to material or workmanship. The Respironics, Inc. Service department shall examine any devices returned for service, and Respironics, Inc. reserves the right to charge an evaluation fee for any returned device as to which no problem is found after investigation by Respironics, Inc. Service.

This warranty is non-transferable by unauthorized distributors of Respironics, Inc. products and Respironics, Inc. reserves the right to charge dealers for warranty service of failed product not purchased directly from Respironics, Inc. or authorized distributors.

Respironics, Inc. disclaims all liability for economic loss, loss of profits, overhead, or consequential damages which may be claimed to arise from any sale or use of this product. Some states do not allow the exclusion or limitation of incidental or consequential damages, so the above limitation or exclusion may not apply to you.

This warranty is given in lieu of all other express warranties. In addition, any implied warranties – including any warranty of merchantability or fitness for the particular purpose – are limited to two years. Some states do not allow limitations on how long an implied warranty lasts, so the above limitation may not apply to you. This warranty gives you specific legal rights, and you may also have other rights which vary from state to state.

To exercise your rights under this warranty, contact your local authorized Respironics, Inc. dealer or contact Respironics, Inc. at:

1001 Murry Ridge Lane Murrysville, Pennsylvania 15668-8550 1-724-387-4000

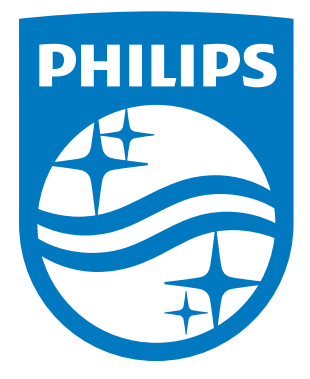

Respironics Inc. 1001 Murry Ridge Lane Murrysville, PA 15668 USA

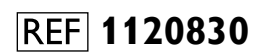

1120830 R03 JR 6/11/2015 EN-DOM